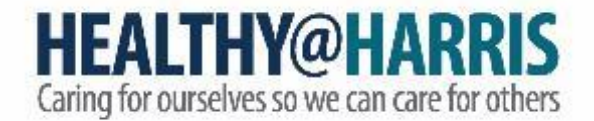

# How to Earn Wellness Points in Saba

Presented by the Healthy@Harris Employee Wellness Team

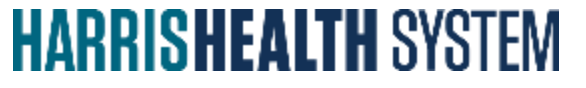

#### Outline

- Signing into Saba for employees and spouses
- Finding Healthy@Harris activities
- Registering for Healthy@Harris activities
- Accessing activities through the Employee Wellness Calendar
- Viewing Your Registrations
- Completing Healthy@Harris activities to earn wellness points

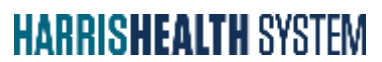

## Signing into Saba

#### 1. Use Google Chrome or Microsoft Edge.

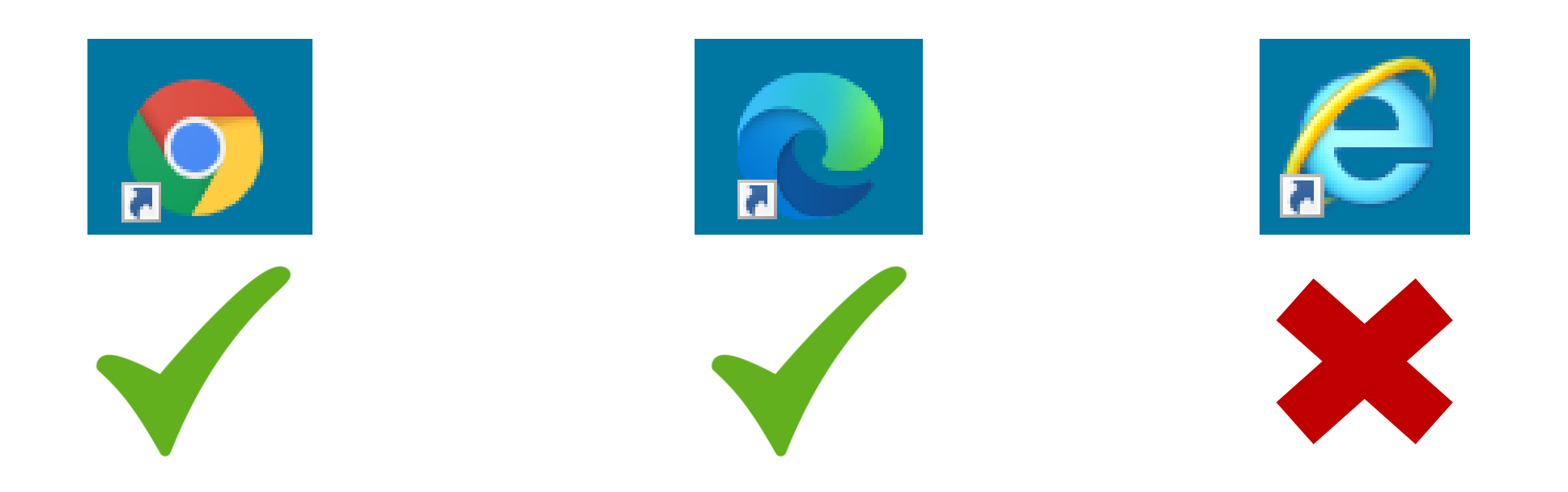

HARRISHEALTH SYSTEM

## Signing into Saba

#### Harris Health Intranet

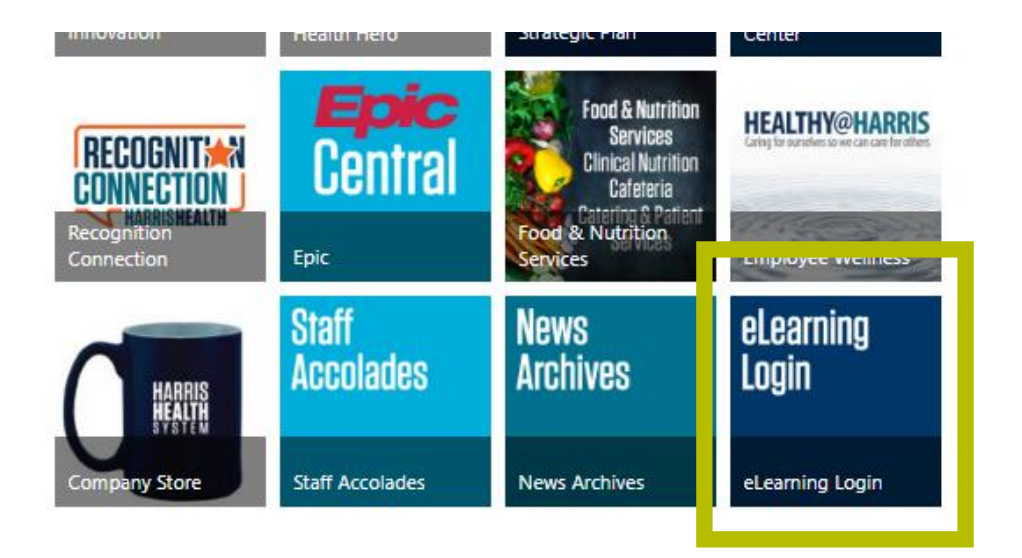

#### **Outside of the Harris Health Network**

- Go to hhs.sabacloud.com.
- Enter your Harris Health login.

## Signing into Saba for Spouses

Spouses on the medical plan have access to Saba.

#### To create a spouse Saba account:

- 1. Employees, add your spouse's email address in Peoplesoft to get a Saba account created.
- 2. One week after, your spouse will receive an email with further setup information.
- 3. Spouses access Saba by going to <u>hhs-wellness.sabacloud.com</u>

Visit the Employee Wellness eLearning page for more details.

#### Finding Healthy@Harris Activities

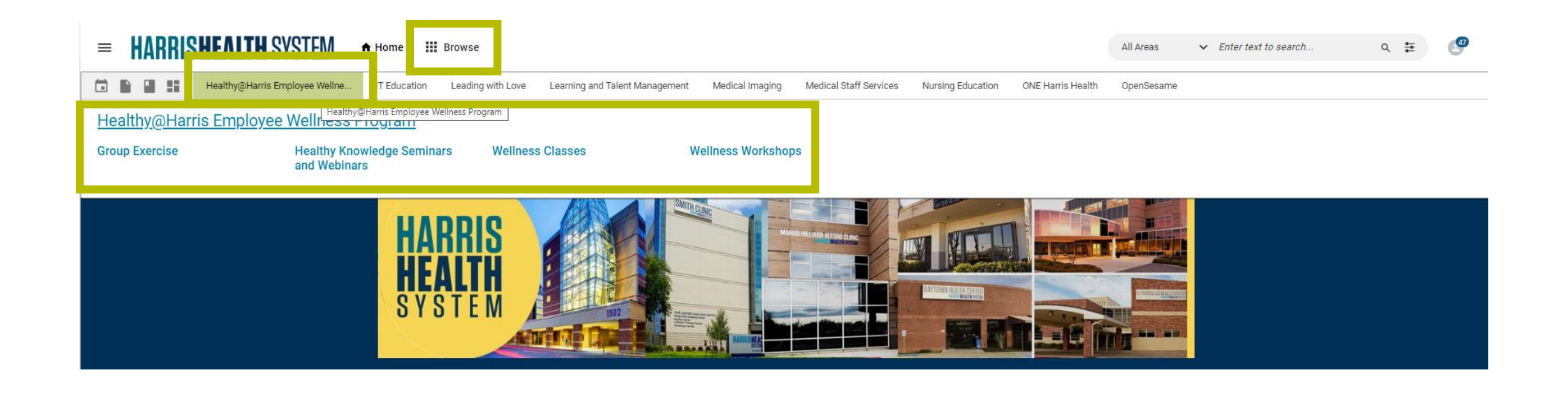

### Finding Healthy@Harris Activities

| Wellness Workshops                                                                                                 |                                                                                                    |                                                                                           |                                                                        |                                                                        | CLASSIC VIEW                                                             |
|----------------------------------------------------------------------------------------------------|----------------------------------------------------------------------------------------------------|-------------------------------------------------------------------------------------------|------------------------------------------------------------------------|------------------------------------------------------------------------|--------------------------------------------------------------------------|
| All Learning Catalog Links                                                                                         | Files Videos Groups                                                                                |                                                                                           |                                                                        |                                                                        |                                                                          |
| Owner v                                                                                                    |                                                                                                    |                                                                                           |                                                                        |                                                                        |                                                                          |
| Learning Catalog                                                                                                   |                                                                                                    |                                                                                           |                                                                        |                                                                        | Sort By Relevance V                                                      |
|                                                                                                    |                                                                                                    |                                                                                           |                                                                        |                                                                        |                                                                          |
| EALTHY@HARR<br>Ig for ourselves so we can care for of<br>Ig for ourselves                                          | Y@HARR EALTHY@H<br>s so we can care for of hg for ourselves so we ca                               | HARR EALTHY@HAR<br>an care for ong for ourselves so we can care for                       | R EALTHY@HARR                                                          | EALTHY@HARR                                                            | EALTHY@HARR<br>ng for ourselves so we can care for o                     |
| V1.0 Course (25 classes) 00h 30m C Course (1 c                                                                     | v1.0<br>class) 00h 30m ⊂ Course (1 class)                                                          | V1.0         V           00h 30m         □ Course (1 class)         00h 30m               | 1.0 V 1.0<br>↓ Course (1 class) 00h 30m                                | ▼1.0<br>□ Course (1 class) 00h 30m                                     | V 1.0<br>□ Course (1 class) 00h 30m                                      |
| Heatthy@Harris Weilness Heatthy@Harris<br>Workshop: I Can Do Hard Things Workshop: Po<br>Not Registered Successful | ris Wellness Healthy@Harris Wellne<br>positive Affirmations Workshop: Outside My<br>Not Registered | ess Healthy@Harris Wellness<br>y Window Workshop: Brain Power<br>Not Registered           | Healthy@Harris Wellness<br>Workshop: Awe                               | Healthy@Harris Wellness<br>Workshop: Why We Worry                      | Healthy@Harris Wellness<br>Workshop: The Power of Comp<br>Not Registered |
| Wellness Category: Wellness Category: Wellness Workshop 50 Wellness Points* *Plea Wellness Points                  | ess Workshop 50<br>(* *Please allow up to Wellness Points* *Please a<br>Wellness Points* *Please a | hop 50 Category: Wellness Workshop 50<br>allow up to Wellness Points* "Please allow up to | Category: Wellness Workshop 50<br>Wellness Points* *Please allow up to | Category: Wellness Workshop 50<br>Wellness Points* *Please allow up to | Category: Wellness Workshop 50<br>Wellness Points* *Please allow up to   |
| нинин                                                                                                    | :                                                                                                  | :                                                                                         |                                                                        | :                                                                      |                                                                          |

...

#### Finding Healthy@Harris Activities

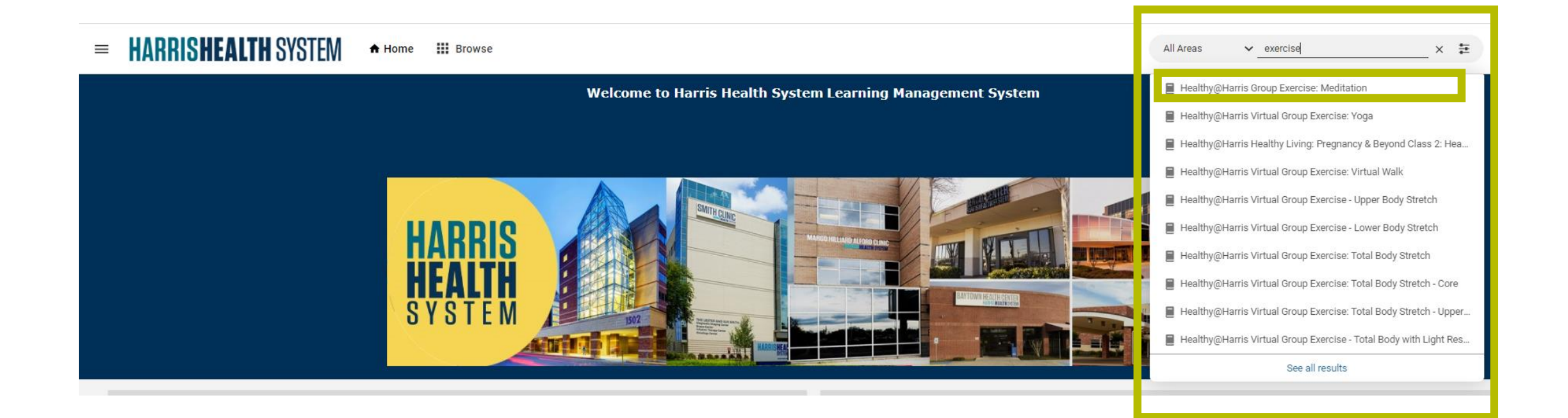

### Registering for Healthy@Harris Activities

| HEALTHY@HARRIS<br>Caring for ourselves so we can care for others                                                                                                    | Course   ID: WELLWKSHP_2022-09_1   V 1.0<br>Healthy@Harris Wellness Workshop: I Can Do Hard Things < >                                                                                     |  |  |  |  |  |
|----------------------------------------------------------------------------------------------------|----------------------------------------------------------------------------------------------------|--|--|--|--|--|
|                                                                                                    | 全立立立立<br>SEE CLASSES TO ENROLL                                                                                                    |  |  |  |  |  |
| Overview                                                                                                    |                                                                                                    |  |  |  |  |  |
| Wellness Category: Wellness Workshop<br>50 Wellness Points*<br>*Please allow up to 4 weeks for Wellness pints to                                                                                                    | b be reflected in MyCigna. You can earn Wellness Points for one of each Wellness Category per day.                                                                                         |  |  |  |  |  |
| This workshop was created in an effort to emphase ourselves with compassion and honesty.                                                                                                    | This workshop was created in an effort to emphasize the importance of challenging ourselves and getting out of our comfort zone while also treating ourselves with compassion and honesty. |  |  |  |  |  |
| For questions, contact Employee Wellness at EmployeeWellness@harrishealth.org or 346-426-1597.<br>www.harrishealth.org/employee-wellness                                                                                                    |                                                                                                    |  |  |  |  |  |
| Available Classes (25)   ▼ Filters ▼                                                                                                    | Show Less                                                                                                    |  |  |  |  |  |
| Engl h   Web-Based   Clas D: WELLWKSHP_2022-09_1_WBT<br>Total                                                                                                    |                                                                                                    |  |  |  |  |  |
| *To receive Wellness Points, you must watch the recording and score at least 70% on the assessment. You can earn Wellness Points<br>for one of each Wellness Category per day. Please allow up to 4 weeks for Wellness Points to be reflected in MyCigna. |                                                                                                    |  |  |  |  |  |
| •                                                                                                    | LAUNCH                                                                                                    |  |  |  |  |  |
| 07-SEP-2022 - 07-SEP-2022<br>Sessio Details: 07-SEP-2022   1.30 AM - 1<br>Englis   Virtual Classroom   ass ID: WE<br>♥ Virtual convert<br>Total duration: 00:30 Hrs   Check cancellations<br>831 seats available   0 Waitlist available                   | 1:00 AM (CDT)<br>:LLWKSHP_2022-09-07_1_1030A_VLT<br>on policy                                                                                                    |  |  |  |  |  |
| Hea                                                                                                    | lthv@Harris Employee Wellness                                                                                                    |  |  |  |  |  |

#### Registering for Healthy@Harris Activities

 14-SEP-2022 - 14-SEP-2022

 Session Details: 14-SEP-2022 | 10:30 AM - 11:00 AM (CDT)

 English | Virtual Classroom | Class ID: WELLWKSHP\_2022-09-14\_1\_1030A\_VLT

 ♥ Virtual (Central)

 Total duration: 00:30 Hrs | Check cancellation policy

 987 seats available | 0 Waitlist available

 \*To receive Wellness Points, you must complete the virtual session and score at least 70% on the assessment. You can earn Wellness Points for one wellness workshop per day. Please allow up to 4 weeks for Wellness Points to be reflected in MyCigna.

HARRISHEALTH SYSTEM

#### Registering for Healthy@Harris Activities

| 14-SEP-2022 - 14-SEP-2022   English   Virtual Classroom   Class ID: WELLWKSHP_2022-09-14_1_1030A_VLT                                                                                                    |                                                             |               |        |          |    |
|----------------------------------------------------------------------------------------------------|-------------------------------------------------------------|---------------|--------|----------|----|
| 9 Vi                                                                                                    | rtual (Central)                                             |               |        | DR       | OP |
| Total                                                                                                    | duration: 00:30 Hrs                                         |               |        |          |    |
| 986 s                                                                                                    | eats available   0 Waitlist available                       |               |        |          |    |
| Class                                                                                                    | Instructors: Courtney Karam                                 |               |        |          |    |
| *To receive Wellness Points, you must complete the virtual session and score at least 70% on the assessment. You can earn Wellness Points for one wellness workshop per day. Please allow up to 4 weeks for Wellness Points to be reflected in MyCigna. |                                                             |               |        |          |    |
|                                                                                                    | Oursign 1                                                   | Net confusted | [      |          |    |
|                                                                                                    | Session I                                                   | Not evaluated | ATTEND | <b>`</b> |    |
|                                                                                                    | 14-SED-2022   10:20 AM-11:00 AM ( CDT )                     |               |        |          |    |
|                                                                                                    |                                                             |               |        |          |    |
|                                                                                                    | Assessment: Healthy@Harris Wellness Workshop: I Can Do Hard | Not evaluated | LAUNCH | 1        |    |
|                                                                                                    | Things                                                      |               |        | _        |    |
|                                                                                                    | Passing score: 70                                           |               |        |          |    |
|                                                                                                    | i i i i i i i i i i i i i i i i i i i                       |               |        |          |    |
| SHOW OTHER AVAILABLE CLASSES                                                                                                    |                                                             |               |        |          |    |

 Go to <u>www.harrishealth.org/employee-wellness</u> and click "Calendars and Announcements"

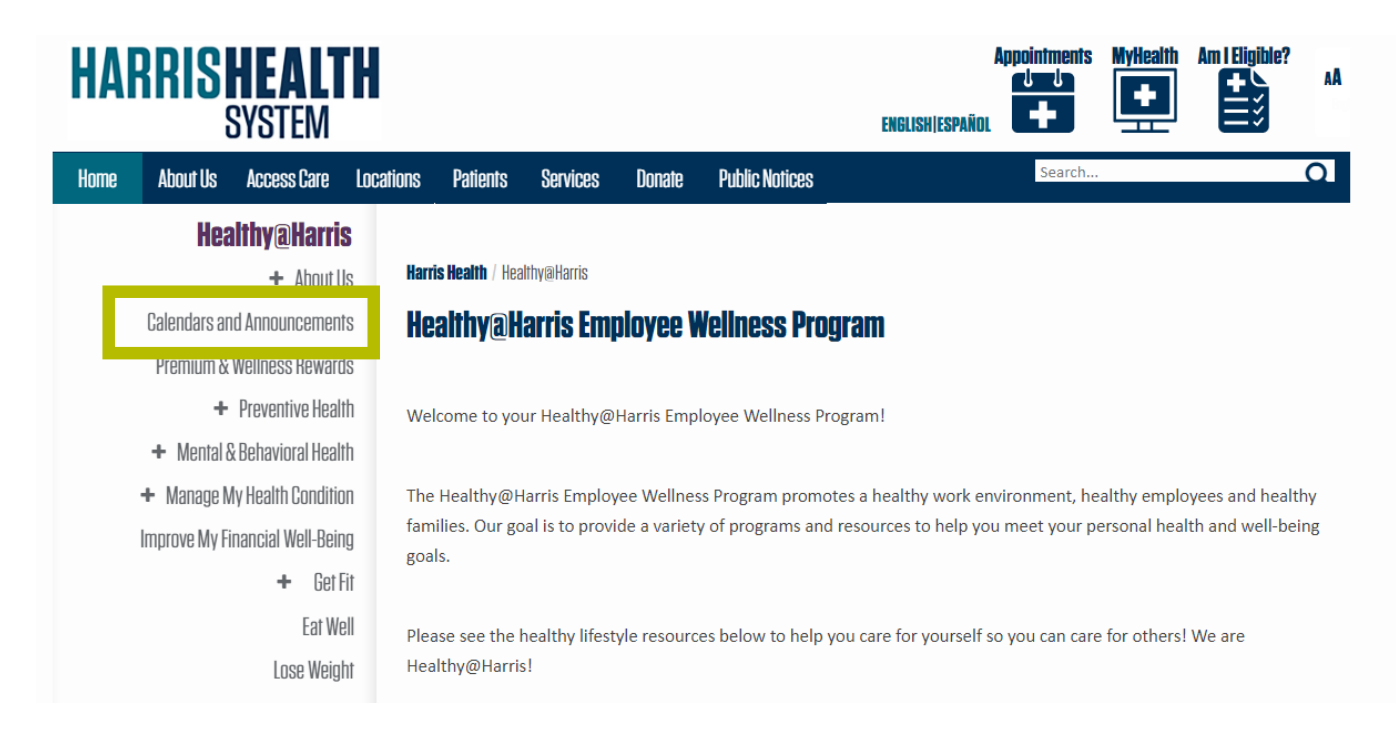

Click "Employee Wellness Event Calendar"

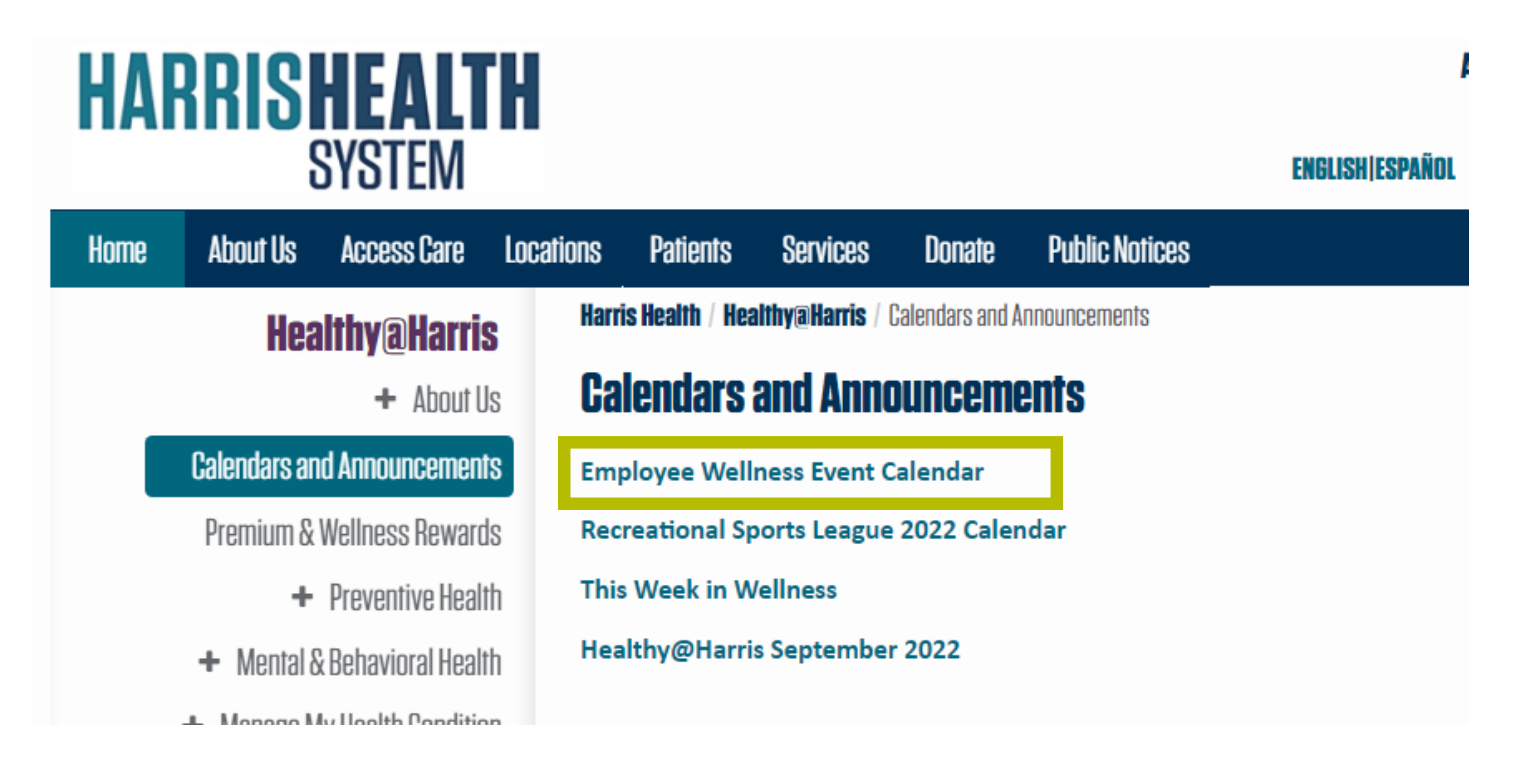

• Click the link next to the activity you'd like to complete

| 19                                                                     | 20                                                                | 21                                                                     | 22                                                                                                 | 23                                                                 |
|------------------------------------------------------------------------|-------------------------------------------------------------------|------------------------------------------------------------------------|----------------------------------------------------------------------------------------------------|--------------------------------------------------------------------|
| 10:00am Total Body Stretch -<br>Upper Body Resistance <u>Webex via</u> | 11:00am Fidelity Webinar: Get a<br>Handle on Your Current Student | 10:00am Total Body Stretch -<br>Lower Body Resistance <u>Webex via</u> | 10:00am Total Body Stretch<br><u>Webex via SABA</u>                                                | 10:00am Total Body Stretch -<br>Yoga/Pilates <u>Webex via SABA</u> |
| 10:30am Info Session: Modified                                         | 12:00pm I Can Do Hard Things                                      | 11:30am Info Session: Modified                                         | 10:00am I Can Do Hard Things<br>Workshop - LB1 - Fast Wing Poom                                    | 2:00pm Total Body Stretch - Core                                   |
| Healthy@Harris Rewards                                                 | Workshop - Fournace - C340 In-                                    | Healthy@Harris Rewards Program                                         | 212 In-Person via SABA                                                                             |                                                                    |
| <u>Saba</u> - VIRIUAL <u>Webex via</u>                                 | VIRTUAL Webex via Person via SABA - VIRTUAL Webex via Saba        |                                                                        | 10:30am I Can Do Hard Things                                                                       |                                                                    |
|                                                                        | Workshop - Fournace - C340 In-                                    |                                                                        | 212 In-Person via SABA                                                                             |                                                                    |
|                                                                        | Person via SABA                                                   |                                                                        | 12:00pm Emotional Intelligence                                                                     |                                                                    |
|                                                                        | 1:30pm The How of Happiness -<br>Class 2 <u>Webex via Saba</u>    |                                                                        | Class 3: Applying Emotional<br>Intelligence <u>Webex via Saba</u>                                  | •                                                                  |
|                                                                        | 2:00pm Total Body Stretch <u>Webex</u><br>via SABA                |                                                                        | 1:00pm Info Session: Modified<br>Healthy@Harris Rewards Program<br>- VIRTUAL <u>Webex via Saba</u> |                                                                    |

 Click "Show other available classes" to see all available classes for that topic and click "Enroll" for the date and time you'd like to attend.

| structor(s): Etten Ugedegpe<br>-SEP-2022   2:00 PM-2:15 PM ( CDT ) |
|--------------------------------------------------------------------|
|                                                                    |

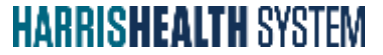

#### **Viewing Your Registrations**

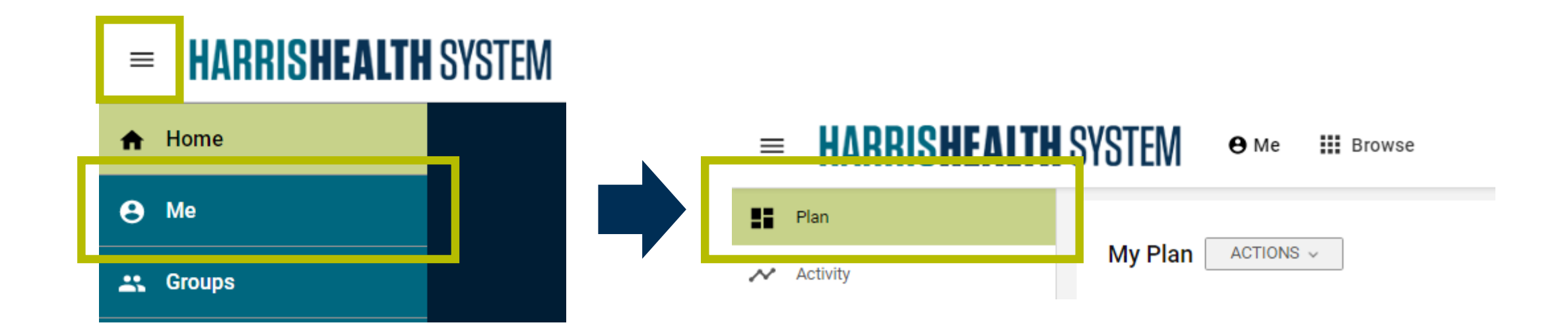

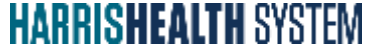

#### Completing Healthy@Harris Activities: Instructor-Led (In-Person)

Show up at the location on the date and time specified!

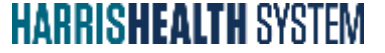

#### Completing Healthy@Harris Activities: Virtual Classroom (Live via Webex)

#### HARRISHEALTH SYSTEM

Your registration for the class Healthy@Harris Wellness Workshop: I Can Do Hard Things is confirmed.

Class Details Date: 14-SEP-2022 Delivery Type: Virtual Classroom Instructor: Courtney Karam

To attend the class, please click the link below to visit the Healthy@Harris Wellness Workshop: I Can Do Hard Things course page. Then, click the Attend button.

Get more information at the Healthy@Harris Wellness Workshop: I Can Do Hard Things course page.

https://hhs.sabacloud.com/Saba/Web\_spf/NA10P1PRD027/common/ledetail/cours0000000014820

You are receiving this email because you have registered for Healthy@Harris Wellness Workshop: I Can Do Hard Things.

### Completing Healthy@Harris Activities: Virtual Classroom (Live via Webex)

| 14-SEP-2022 - 14-SEP-2022         English       Virtual Classroom         ♥ Virtual (Central)         Total duration: 00:30 Hrs | Class ID: WELLWKSHP_2022-09-14_1_10                                              | D30A_VLT                                                  |
|----------------------------------------------------------------------------------------------------|----------------------------------------------------------------------------------|-----------------------------------------------------------|
| 986 seats available   0 Waitlist available                                                                                      |                                                                                  |                                                           |
| Class Instructors: Courtney Karam                                                                                               |                                                                                  |                                                           |
| *To receive Wellness Points, you must complete the virtual Wellness Points for one wellness workshop per day. Please a          | session and score at least 70% on the<br>allow up to 4 weeks for Wellness Points | assessment. You can earn<br>s to be reflected in MyCigna. |
| Activities                                                                                                    |                                                                                  |                                                           |
| Session 1                                                                                                    | Not evaluated                                                                    | ATTEND 🗸                                                  |
| Instructor(s): Courtney Karam                                                                                                   |                                                                                  |                                                           |
| 14-SEP-2022   10:30 AM-11:00 AM ( CDT )                                                                                         |                                                                                  |                                                           |
| Assessment: Healthy@Harris Wellness Workshop: I Can Do H<br>Things                                                              | lard Not evaluated                                                               | LAUNCH                                                    |
| Passing score: 70                                                                                                    |                                                                                  |                                                           |
| ·帚 · · ·                                                                                                    |                                                                                  |                                                           |
| SHOW OTH                                                                                                    | ER AVAILABLE CLASSES                                                             |                                                           |

#### Completing Healthy@Harris Activities: Virtual Classroom (Live via Webex)

| 14-SEP-2022 - 14-SEP-2022   English   Virtual Classroom   Class ID: WEITWKSHP 2022-09-14   1030A VIT                                                                                                    | Assessment: Healthy@Harris Wellness Workshop: I Can Do Hard Things                                                                                                    |
|----------------------------------------------------------------------------------------------------|----------------------------------------------------------------------------------------------------|
| ♥ Virtual (Central)       DROP         Total duration: 00:30 Hrs       986 seats available   0 Waitlist available         Class Instructors: Courtney Karam       Class Instructors: Courtney Karam                                                                                                    | Welcome                                                                                                    |
| *To receive Wellness Points, you must complete the virtual session and score at least 70% on the assessment. You can earn Wellness Points for one wellness workshop per day. Please allow up to 4 weeks for Wellness Points to be reflected in MyCigna.                                                                                                    | 10 70%                                                                                                    |
| Session 1     Not evaluated       Instructor(s): Courtney Karam       14-SEP-2022   10:30 AM-11:00 AM (CDT)                                                                                                    | Number of questions Passing score                                                                                                    |
| See Straight Straight Straigh | Please watch the recording or participate in the session before taking this assessment. You must score 70% or higher to receive Wellne<br>Remember you can earn wellness points for one of each wellness category per day. |
| φ «                                                                                                    |                                                                                                    |
| SHOW OTHER AVAILABLE CLASSES                                                                                                    | EXIT                                                                                                    |

| English       Web-Based       Class ID: WELLWKSHP_2022-09_1_WBT         Total duration: 00:30 Hrs       Cancellation policy does not exist                                                                                                    |        |  |  |  |
|----------------------------------------------------------------------------------------------------|--------|--|--|--|
| *To receive Wellness Points, you must watch the recording and score at least 70% on the assessment. You can earn<br>Wellness Points for one of each Wellness Category per day. Please allow up to 4 weeks for Wellness Points to be reflected in<br>MyCigna. |        |  |  |  |
| Activities                                                                                                    |        |  |  |  |
| Recording: Healthy@Harris Wellness Workshop: I Can Do Hard<br>Things                                                                                                    |        |  |  |  |
| Assessment: Healthy@Harris Wellness Workshop: I Can Do                                                                                                    |        |  |  |  |
| Hard Things Passing score: 70                                                                                                    |        |  |  |  |
| i∰ i sá                                                                                                    |        |  |  |  |
|                                                                                                    | LAUNCH |  |  |  |

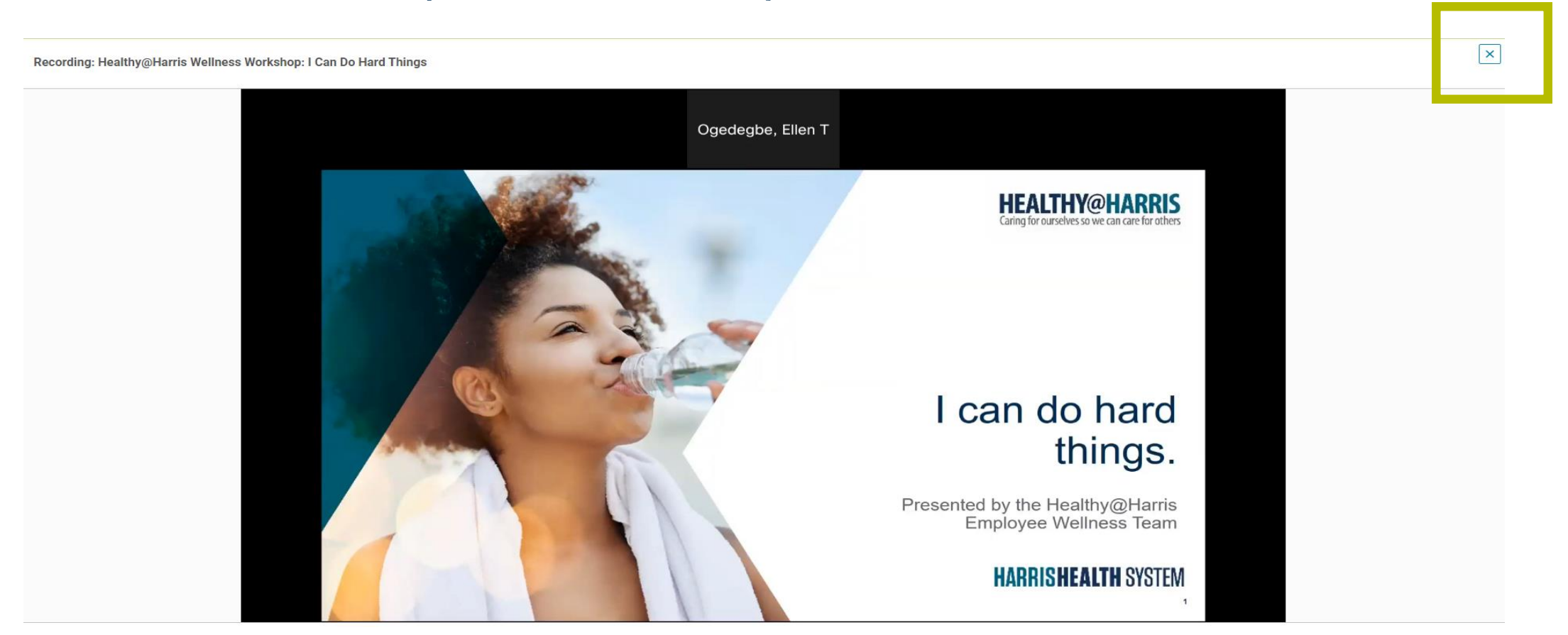

#### Sign Off Content

Are you sure you have understood the content of Recording: Healthy@Harris Wellness Workshop: I Can Do Hard Things?

NO

YES

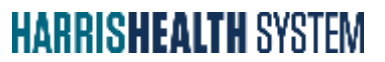

| =  | E Healthy@Harris Wellness Wo                                             |
|----|--------------------------------------------------------------------------|
| Ac | tivities                                                                 |
| 0  | Recording: Healthy@Harris<br>Wellness Workshop: I Can Do Hard<br>Things  |
|    | Assessment: Healthy@Harris<br>Wellness Workshop: I Can Do Hard<br>Things |
|    |                                                                          |
|    |                                                                          |
|    |                                                                          |

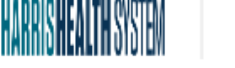

Assessment: Healthy@Harris Wellness Workshop: I Can Do Hard Things

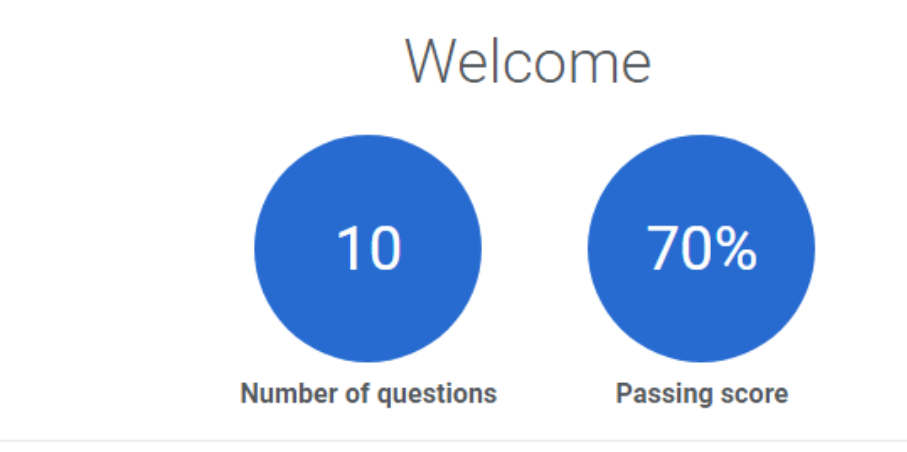

Please watch the recording or participate in the session before taking this assessment. You must score 70% or higher to receive Wellness Points. Remember you can earn wellness points for one of each wellness category per day.

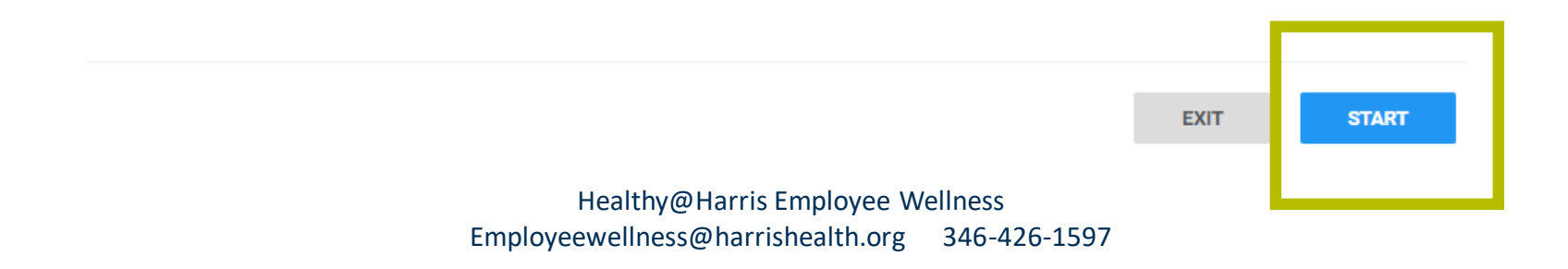

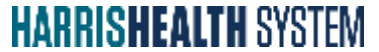

### **Confirming Completion**

| My Learning                                                                                                    | Completed Learning                                                                                                    |
|----------------------------------------------------------------------------------------------------|----------------------------------------------------------------------------------------------------|
| Healthy@Harris Virtual Group Exercise: Total Body Stretch<br>Registered<br>Start date : 08-SEP-2022<br>08-SEP-2022   Tomorrow<br>VIEW DETAILS | Healthy@Harris Wellness Workshop: Awe<br>Version: 1.0<br>Successful<br>On: 22-AUG-2022<br>Score: 100                   |
| Healthy@Harris Virtual Group Exercise: Total Body Stretch In Progress Start date : 06-SEP-2022 No due date VIEW DETAILS                       | Healthy@Harris Wellness Workshop: Positive Affirmations<br>Version: 1.0<br>Successful<br>On: 10-JUN-2022<br>Score: 100 |

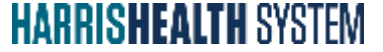

#### Contact Us!

#### HEALTHY@HARRIS Caring for ourselves so we can care for others

346-426-1597

employeewellness@harrishealth.org

Visit our website!

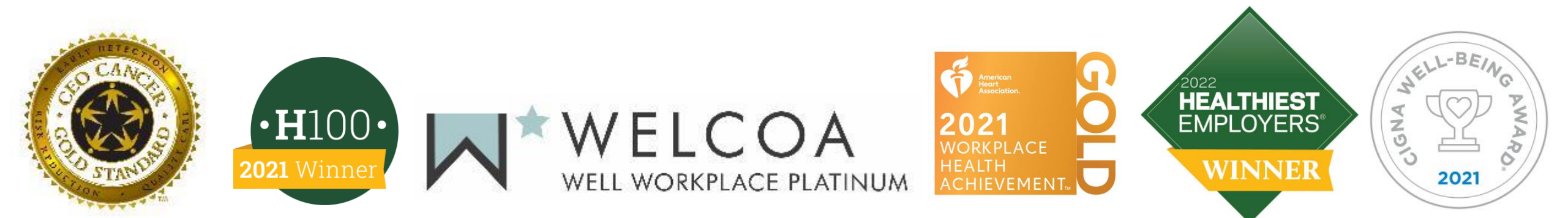